## Windows 10 如何設定螢幕保護

1. 在桌面上空白之處,按滑鼠右鍵出現下畫面,選擇個人化。

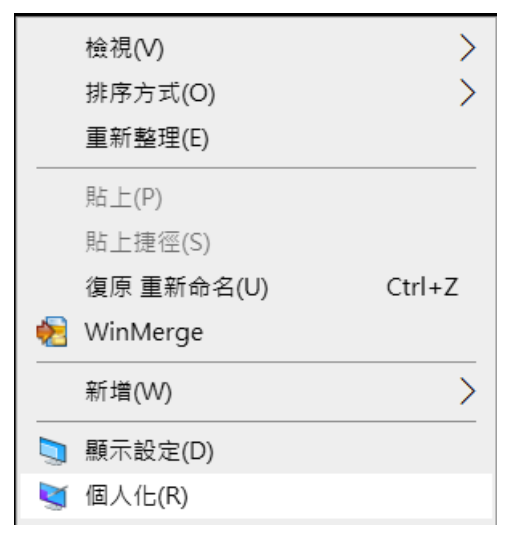

2. 出現下畫面,選擇鎖定畫面的螢幕保護程式設定。

| R.Z         |                           |
|-------------|---------------------------|
| 命 首頁        | 鎖定畫面                      |
| 專找設定 P      | 在您的鎖定畫面上取得有總事項。提示。技巧及其他項目 |
| 個人化         | ● 開閉                      |
| C3 背景       | 選擇一個要在鎮定畫面上顯示詳細狀態的應用程式    |
| <b>③ 色彩</b> | +                         |
| 口 鎮定畫面      | 選擇要在鎖定畫面上顯示快速狀態的應用程式      |
| ◎ 佈景主題      | + $+$ $+$ $+$ $+$ $+$     |
| 44 字型       |                           |
| 88 開始       | 在登入畫面上顯示鎖定畫面背景團片          |
| □ 工作列       | 螢幕適時設定                    |
|             | 螢幕保護程式設定                  |
|             | ∞ 取得協助                    |
|             | 提供意見反應                    |

3. 出現下畫面,**勾選繼續執行**後,顯示登入畫面,設定等候時間為 15 分鐘, 再按確定。

|        | 🦉 螢葉保護装置設定                      | ×                |
|--------|---------------------------------|------------------|
| 尋找設定   | 螢墓保護裝置                          | 其他項              |
| 個人化    |                                 | -                |
| 囚 背景   |                                 | e et             |
| 9 色彩   |                                 |                  |
| 2 颜定畫面 |                                 |                  |
| ₿ 佈景主題 | 雪葉保護装置(S)                       | +                |
| A 字型   | 務候(W): 15 ♣ 分鐘 ☑ 墨繡執行後, 顯示      | 登入續面(R)          |
| 8 開始   | 電源管理<br>請調整販売商業の留价整洁印中,NASAM酒店港 | 到秦年的年,           |
| ⊒ 工作列  | 期期重要用小加速和共和国和中国人在中共中国和中国48      | LEGING EL AANG T |
|        | 福安                              | 10 m             |

## Windows 10 如何修改個人密碼

1. 在桌面上游標移至開始按滑鼠右鍵出現下畫面,選擇電腦管理。

| 袭直官埕員(M)                             |
|--------------------------------------|
| 網路連線(W)                              |
| 磁碟管理(K)                              |
| 電腦管理(G)                              |
| Windows PowerShell(I)                |
| Windows PowerShell (系統管理員)(A)        |
| 工作管理員(T)                             |
| 設定(N)                                |
| 檔案總管(E)                              |
| 搜尋(S)                                |
| 執行(R)                                |
| ──────────────────────────────────── |
| 桌面(D)                                |
| <b>i y</b> pi <b>v a</b> 🥹           |

2. 出現下畫面,選擇本機使用者及群組,再選使用者。

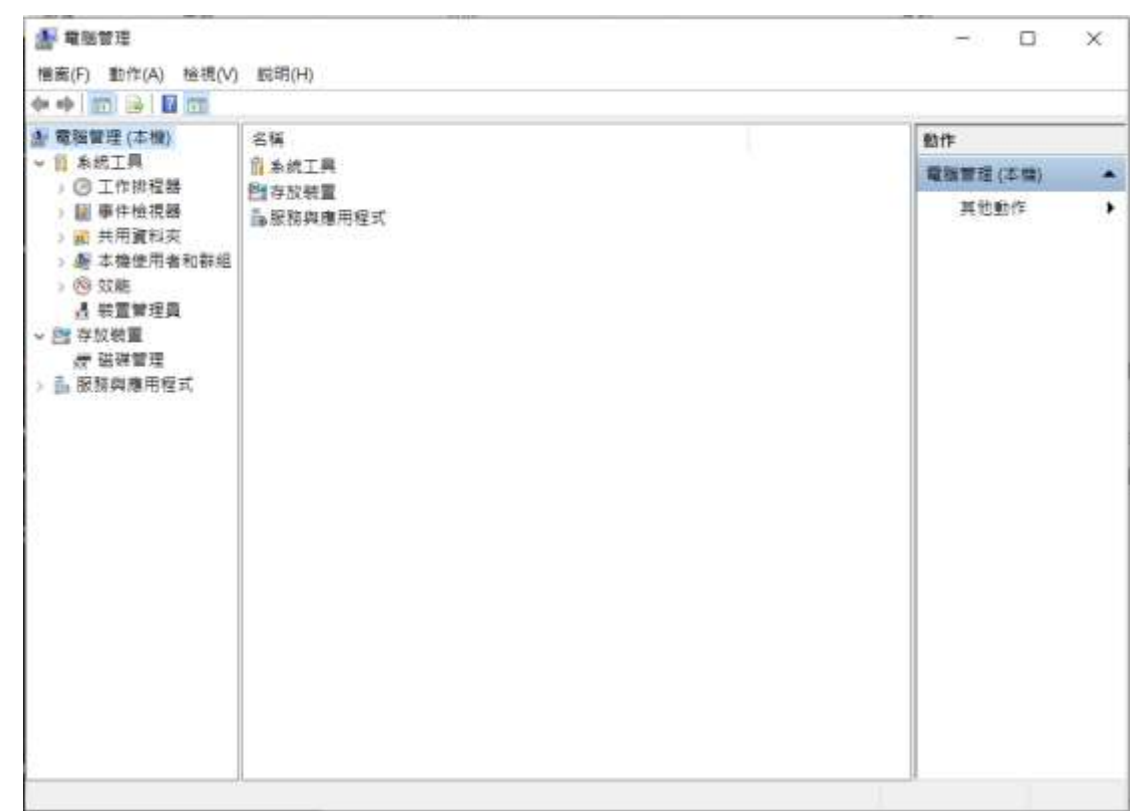

3. 出現下畫面,選擇個人帳號,再按滑鼠右鍵,選擇設定密碼。 (若使用內建帳號 Administrator, Guest 建議另外新增一組個人帳號)

|  | 名稱                                                                        |         | <u>28</u>                | 描述                                  | 動作   |   |
|--|---------------------------------------------------------------------------|---------|--------------------------|-------------------------------------|------|---|
|  | 8                                                                         | 設定密碼(S) |                          | and the second second second second | 使用者  |   |
|  | ●A<br>数正 所有工作(K) →<br>数 5 影除(D)<br>数 5 影除(D)<br>単新会名(M)<br>内容(R)<br>取明(H) | 所有工作(K) | - E                      | 管理離陳/新闻司內建裕戶<br>由系統管理的使用書帳戶。        | 其位動作 | ٠ |
|  |                                                                           | 图除(D)   |                          | 供來實存取電腦/網域之用。                       | 3378 |   |
|  |                                                                           |         | 34352123 Windows Deten., | 其他動作                                |      |   |
|  |                                                                           |         |                          |                                     |      |   |
|  |                                                                           |         |                          |                                     |      |   |

4. 出現下畫面,選擇繼續。

| 書 電話管理(本機)                                                                                                    | 名稱                                           | 名稱 全名 描述 動作                                                   |                                         |          |        |   |  |
|----------------------------------------------------------------------------------------------------|----------------------------------------------|---------------------------------------------------------------|-----------------------------------------|----------|--------|---|--|
| 2 ② 工作與程 紙加                                                                                                    | 20070 的密碼                                    |                                                               |                                         | ×        | 1      |   |  |
| > 圖 事件檢機                                                                                                    | 47 M (1) 23 3 707 (                          | · · · · · · · · · · · · · · · · · · ·                         | orealesticopit.                         |          | 182172 | - |  |
| ~ 產 本機使用                                                                                                    | L see .                                      | EV. (2514) XEK (3                                             | 1.金属医切曼这些的变质。                           |          |        | - |  |
| <ul> <li>○ 以能<br/><ul> <li>● 存取装置</li> <li>● 存取装置</li> <li>● 存取装置</li> <li>● 正味管理</li> <li>● 取粉段庫用料</li> </ul> </li> </ul> | Windows 就會的<br>您下次登出時將<br>您應該只有在忘<br>並想要鉴要它。 | 半線半巨重要選訊不被存開<br>會讀失這些算料。<br>記密碼而且也沒有密碼重<br>純按 CTRL+ALT+DELETE | 『・<br>段磁片時才使用透偏曲令・如果您!<br>- 並且按 [重更宏碼]・ | 和道目前的密碼。 |        |   |  |
|                                                                                                    | 要了解其他資訊                                      | + 講技 [説明] +                                                   |                                         |          |        |   |  |
|                                                                                                    | r                                            | :明:明(口). 7                                                    | to a solution                           |          |        |   |  |

5. 出現下畫面,請輸入新密碼二次,再按確定,完成設定新密碼。

| ▲ 電腦管理 (本機)                                                                                                    | 名稱                                    | 全名                                              | 描述                                 |         |     | 動作          |     |
|----------------------------------------------------------------------------------------------------|---------------------------------------|-------------------------------------------------|------------------------------------|---------|-----|-------------|-----|
| <ul> <li></li> <li></li> <li><!--</td--><td>1000000000000000000000000000000000000</td><td>6</td><td></td><td>?</td><td>×</td><td>使用者<br/>其他動作</td><td></td></li></ul> | 1000000000000000000000000000000000000 | 6                                               |                                    | ?       | ×   | 使用者<br>其他動作 |     |
|                                                                                                    | ■ 確認密碼(C):<br>▲ 如果包接 (<br>            | 確定],會產生下列結果<br>使用者帳戶將會立即現失<br>,密碼不會變更,而且:<br>確定 | 2:<br>所有加密權案,密碼<br>不會擅失任何資料。<br>取消 | 及個人突全性的 | 養織的 | 其他動作        | 121 |